## HandiSoft Install Office Addon

Open handitax

On the keyboard press F10

This will open Document Manager

In the top menu click options

Then click general

## HandiSoft

The General options window will then open

Within this window there is a section for Microsoft Office Add-ins

Page 2 / 3 (c) 2025 Adam Gurrie <support@sectiontechnologies.com.au> | 2025-05-09 22:41 URL: https://kb.sectiontechnologies.com.au/index.php?action=artikel&cat=12&id=24&artlang=en

## HandiSoft

Click activate under this heading

Click OK

Close outlook and then reopen

The Handisoft Add-in should now be activated with outlook

Unique solution ID: #1023 Author: will@sectiontechnologies.com.au Last update: 2019-09-19 04:18